## ラスタデータからベクタを経由した DEM の生成 ~テキストファイルへの書き出し

※日本語メニューを使用しています。

言語の設定についてはインストールガイドをご覧ください。

http://www.opengis.co.jp/htm/tntmips\_win/installguide\_win\_20180117.pdf

①[インポート] …ラスタデータを TNT で取り扱える形式にする

[メイン]>[インポート]

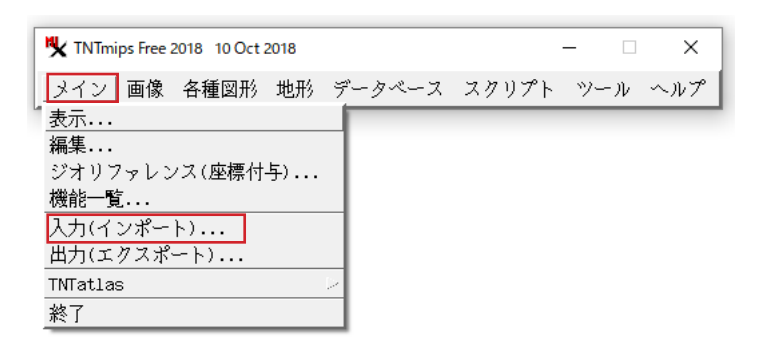

[ファイルの選択]で対象のラスタデータを選択

| 🍢 インポート(入力)                        | -                                       |   | × |
|------------------------------------|-----------------------------------------|---|---|
| ー入力するファイル<br>ファイルの選択」データ           | ソースの選択 <b>  消去   すべて消去  </b>            |   |   |
| C:\Users\opengis\Desktop           | raster_geotiff.tif                      |   |   |
|                                    | ファイルを選ぶ前に指定しておきま                        | す |   |
| - ヘノコガシム<br>フィルタ <u>米</u> 属 50 0 4 | Ⅲ                                       |   | - |
| 名前 ラスタ                             | 説明情報                                    |   | _ |
| TIFF tif, tif                      | タグ <mark>画</mark> 像ファイル形式(TIFF/GeoTIFF) | - | 5 |
| GeoTIFF tif, tif                   | タグ画像ファイル形式(TIFF/GeoTIFF)                |   |   |
| BigTIFF tif, tif                   | タグ画像ファイル形式(TIFF/GeoTIFF)                |   |   |
|                                    |                                         |   |   |
|                                    |                                         |   |   |
|                                    |                                         |   |   |
|                                    |                                         |   |   |

マルチバンドのインポート形式は[ラスタを分ける]にします

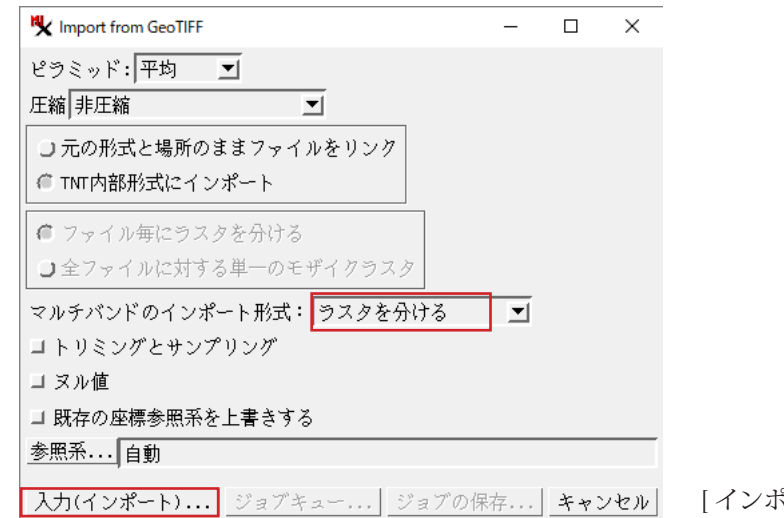

[インポート]を押します。

ファイル名を入力し、オブジェクトに対して [名前の自動割り振り]を行います。

| ♥ インポート先のラスタオブジェクト(複数)を選択してください:                                                                                                    |                                                                                                    | - 🗆 X                                                                                                    |
|----------------------------------------------------------------------------------------------------|----------------------------------------------------------------------------------------------------|----------------------------------------------------------------------------------------------------|
| 🔁 🚭 🕨 🔻 C: (win7) • Users • opengis • Desktc                                                                                                    | · • • 🕅 🐴 🖓 🗏                                                                                                    | E                                                                                                    |
| 名前 (1 フォルダ、4 ン 修正済み サイズ タイプ                                                                                                    |                                                                                                    | E test01                                                                                                    |
| Disport ファイル                                                                                                    | 7:                                                                                                    | import [                                                                                                    |
|                                                                                                    | <sup>2</sup> x                                                                                                    | 🗉 🦳 Documents                                                                                                    |
| 🖻 5⊪_raster_extract_01. 2018-10-15 10.5 MB TNTプロミ                                                                                                    | <sup>2</sup> x                                                                                                    | 🗉 🛄 Downloads                                                                                                    |
| │️️️ 中心線トレース - コピ 2018-10-15 588 KB TNTプロミ                                                                                                    | <sup>2</sup> I                                                                                                    | 🗉 🛄 Favorites 🧧                                                                                                    |
| │️️️️ 中心線トレース.rvc 2018-10-15 332 KB TNTプロシ                                                                                                    | <sup>2</sup> I                                                                                                    | Links                                                                                                    |
|                                                                                                    |                                                                                                    |                                                                                                    |
|                                                                                                    |                                                                                                    |                                                                                                    |
|                                                                                                    | 67                                                                                                    | 本二でネスナマン、カレが海中やわていまた)                                                                                                    |
|                                                                                                    |                                                                                                    | 我小しきタイノシェクトが選択されしいません                                                                                                    |
| /マイル J 9へにモ FVC オノシェクト 9へに 1 /イ                                                                                                    | N 9  *                                                                                                    |                                                                                                    |
|                                                                                                    |                                                                                                    |                                                                                                    |
| 選択されました                                                                                                    |                                                                                                    |                                                                                                    |
| ─ 選択されました<br>オブジェクト<br>名前                                                                                                    | 説明情報                                                                                                    | 位置                                                                                                    |
| - 選択されました<br>オブジェクト  名前<br>01_raster_geotiff_1 01_raster_geotiff_1                                                                                                    | 説明情報<br>01_raster_geotiff.tifからインポートされた                                                                                                | │位置<br>2)C:\Users\opengis\Desktop\海上保安庁\teq                                                                                                    |
| ■選択されました-<br>オプジェクト  名前<br>01_rester_geotiff_1 0L_raster_geotiff_1<br>01_raster_geotiff_2 0L_raster_geotiff_2                                                                                                    | 説明情報<br>01_raster_geotiff.tifからインポートされた<br>01_raster_geotiff.tifからインポートされた                                                             | 位置<br>こうC:\Users\opengis\Desktop\海上保安庁\ted<br>こうC:\Users\opengis\Desktop\海上保安庁\ted                                                                                                    |
| 選択されました<br>オプジェクト 名前<br>01_master_geotiff_1 01_master_geotiff_1<br>01_master_geotiff_2 01_master_geotiff_2<br>01_master_geotiff_3 01_master_geotiff_3                                                                                                    | 説明情報<br>01_master_geotiff.tifからインポートされた<br>01_master_geotiff.tifからインポートされた<br>01_master_geotiff.tifからインポートされた                          | 位置<br>立<br>ご<br>ご<br>い<br>Users<br>い<br>Desktop<br>海上保安庁、ter<br>こ<br>こ<br>い<br>Users<br>い<br>の<br>中<br>の<br>な<br>の<br>に<br>の<br>ま<br>の<br>し<br>の<br>ま<br>い<br>し<br>の<br>ま<br>い<br>し<br>の<br>ま<br>い<br>し<br>の<br>ま<br>い<br>つ<br>本<br>の<br>、<br>し<br>ま<br>た<br>い<br>つ<br>本<br>の<br>、<br>し<br>ま<br>た<br>い<br>し<br>、<br>し<br>で<br>、<br>し<br>で<br>、<br>し<br>で<br>、<br>し<br>を<br>た<br>い<br>し<br>ま<br>、<br>し<br>を<br>た<br>ち<br>い<br>う<br>た<br>で<br>、<br>し<br>ま<br>、<br>し<br>を<br>た<br>ち<br>い<br>う<br>た<br>ま<br>、<br>し<br>ま<br>、<br>し<br>を<br>ま<br>、<br>し<br>を<br>ま<br>、<br>し<br>の<br>ま<br>、<br>し<br>の<br>ま<br>、<br>し<br>の<br>ま<br>、<br>し<br>の<br>ま<br>、<br>し<br>の<br>ま<br>、<br>し<br>ま<br>、<br>し<br>ま<br>、<br>し<br>の<br>ま<br>、<br>し<br>の<br>ま<br>、<br>し<br>の<br>ま<br>、<br>し<br>の<br>ま<br>、<br>し<br>の<br>た<br>ま<br>。<br>こ<br>、<br>し<br>ま<br>、<br>し<br>の<br>ま<br>、<br>し<br>の<br>ま<br>、<br>し<br>の<br>ま<br>、<br>し<br>の<br>た<br>い<br>、<br>こ<br>、<br>し<br>ま<br>、<br>の<br>、<br>の<br>、<br>の<br>、<br>の<br>、<br>の<br>、<br>の<br>、<br>し<br>の<br>ま<br>、<br>し<br>の<br>ま<br>、<br>の<br>、<br>の<br>、<br>の<br>、<br>の<br>、<br>、<br>し<br>ま<br>、<br>の<br>、<br>の<br>、<br>の<br>、<br>の<br>、<br>の<br>、<br>の<br>、<br>の<br>、<br>の<br>、<br>の<br>、<br>の<br>、<br>の<br>、<br>の<br>、<br>の<br>、<br>の<br>、<br>の<br>、<br>、<br>、<br>、<br>し<br>、<br>の<br>、<br>の<br>、<br>の<br>、<br>の<br>、<br>の<br>、<br>の<br>、<br>の<br>、<br>の<br>、<br>、<br>、<br>、<br>、<br>、<br>し<br>、<br>、<br>、<br>、<br>、<br>の<br>、<br>の<br>、<br>の<br>、<br>、<br>、<br>、<br>、<br>、<br>、<br>、<br>、<br>、<br>、<br>、<br>、 |
| ■ 選択されました<br>オブジェクト   名前<br>01_mster_geotiff_1 01_mster_geotiff_1<br>01_mster_geotiff_2 01_mster_geotiff_2<br>01_mster_geotiff_3 01_mster_geotiff_3                                                                                                    | 説明情報<br>OL_raster_geotiff.tifからインポートされた<br>OL_raster_geotiff.tifからインポートされた<br>OL_raster_geotiff.tifからインポートされた                          | 位置<br>25 C:\Users\opengis\Desktop\海上保安斤\te<br>25 C:\Users\opengis\Desktop\海上保安斤\te<br>25 C:\Users\opengis\Desktop\海上保安斤\te                                                                                                    |
| 選択されました<br>オブジェクト  名前<br>01_raster_geotiff_1 01_raster_geotiff_1<br>01_raster_geotiff_2 01_raster_geotiff_2<br>01_raster_geotiff_3 01_raster_geotiff_3                                                                                                    | 説明情報<br>OL_raster_geotiff.tifからインポートされか<br>OL_raster_geotiff.tifからインポートされか<br>OL_raster_geotiff.tifからインポートされか                          | 位置<br>27 CiVUsers\opengis\Desktop\海上保安庁\te<br>27 CiVUsers\opengis\Desktop\海上保安庁\te<br>27 CiVUsers\opengis\Desktop\海上保安庁\te                                                                                                    |
| 選択されました<br>オプジェクト 名前<br>01_raster_geotiff_1 01_raster_geotiff_1<br>01_raster_geotiff_2 01_raster_geotiff_2<br>01_raster_geotiff_3 01_raster_geotiff_3                                                                                                    | 説明情報<br>Ol_master_geotiff.tifからインポートされた<br>Ol_master_geotiff.tifからインポートされた<br>Ol_master_geotiff.tifからインポートされた                          | 位置<br>位置<br>25 C:\Users\opengis\Desktop\海上保安庁\te<br>25 C:\Users\opengis\Desktop\海上保安庁\te<br>25 C:\Users\opengis\Desktop\海上保安庁\te                                                                                                    |
| ■ 選択されました<br>オブジェクト   名前<br>0L_naster_geotiff_1 0L_naster_geotiff_1<br>0L_naster_geotiff_2 0L_naster_geotiff_2<br>0L_naster_geotiff_3 0L_naster_geotiff_3<br>■<br>■<br>新規フォルダ                                                                                                    | 説明情報<br>OL_raster_geotiff.tifからインポートされ<br>OL_raster_geotiff.tifからインポートされ<br>OL_raster_geotiff.tifからインポートされた                            | 位置<br>ご C:\Users\opengis\Desktop\海上保安庁\te<br>こ C:\Users\opengis\Desktop\海上保安庁\te<br>こ C:\Users\opengis\Desktop\海上保安庁\te<br>定 2:\Users\opengis\Desktop\海上保安庁\te<br>定 2:\Users\opengis\Desktop\海上保安庁\te<br>定 2:\Users\opengis\Desktop\海上保安庁\te<br>2:000000000000000000000000000000000000                                                                                                    |
| 選択されました       オブジェクト       1名前       OL_raster_geotiff_1       OL_raster_geotiff_2       OL_raster_geotiff_3       Inster_geotiff_3       Inster_geotiff_3       Inster_geotiff_3       Inster_geotiff_3       Inster_geotiff_3       Inster_geotiff_3       Inster_geotiff_3       Inster_geotiff_3       Inster_geotiff_3       Inster_geotiff_3       Inster_geotiff_3 | 説明情報<br>OL_raster_geotiff.tifからインボートされが<br>OL_raster_geotiff.tifからインボートされが<br>OL_raster_geotiff.tifからインボートされが                          | 位置<br>こ? C:\Users\opengis\Desktop\海上保安庁\te<br>こ? C:\Users\opengis\Desktop\海上保安庁\te<br>こ? C:\Users\opengis\Desktop\海上保安庁\te<br>定? C:\Users\opengis\Desktop\海上保安庁\te<br>定? C:\Users\opengis\Desktop\海上保安庁\te<br>定? C:\Users\opengis\Desktop\海上保安庁\te<br>2 7 68                                                                                                    |
| 選択されました       オブジェクト       14前       01_raster_geotiff_1       01_raster_geotiff_2       01_raster_geotiff_3       01_raster_geotiff_3       1       新規フォルグ       新規フォルグ       新規フォル名       ファイル名       説明情報                                                                                                    | 説明情報<br>OL_raster_geotiff.tifからインボートされが<br>OL_raster_geotiff.tifからインボートされが<br>OL_raster_geotiff.tifからインボートされが                          | 位置<br>C:\Users\opengis\Desktop\海上保安庁、ter<br>C:\Users\opengis\Desktop\海上保安庁\ter<br>C:\Users\opengis\Desktop\海上保安庁\ter<br>C:\Users\opengis\Desktop\海上保安庁\ter<br>ア<br>空きスペース:72.1 GB テンポラリ:72 GB                                                                                                    |
| 選択されました       オブジェクト       14前       01_raster_geotiff_1 01_raster_geotiff_1       01_raster_geotiff_2 01_raster_geotiff_2       01_raster_geotiff_3 01_raster_geotiff_3       ゴ       新規フォルグ       新規フィルグ       新規フィル名       ファイル名                                                                                                    | 説明情報<br>OL_raster_geotiff.tifからインポートされが<br>OL_raster_geotiff.tifからインポートされが<br>OL_raster_geotiff.tifからインポートされが<br>→<br>ファイルの作成 名前の自動割り振 | 位置<br>こ:Users\opengis\Desktop\海上保安庁、ter<br>こ:Users\opengis\Desktop\海上保安庁、ter<br>こ:Users\opengis\Desktop\海上保安庁、ter<br>空きスペース:72.1 GB テンポラリ:72 GB<br>ついの レーン レーン レーン レーン レーン レーン レーン レーン レーン レーン                                                                                                    |

※1個のファイル (.rvc) に
 3つのオブジェクトが
 まとめて格納されます。

②[ジオリファレンス] …位置情報を付与

位置情報を持つ Geotiff ファイルを使用したため、この手順は省略します。 「ジオリファレンス処理」http://www.opengis.co.jp/getstartj/georef.pdf こちらをご参照ください。

③[ラスタから図形の中心線に変換] …ラスタラインのベクトル化

[画像]>[図形変換]>[ラスタ>図形の中心線]を選びます。

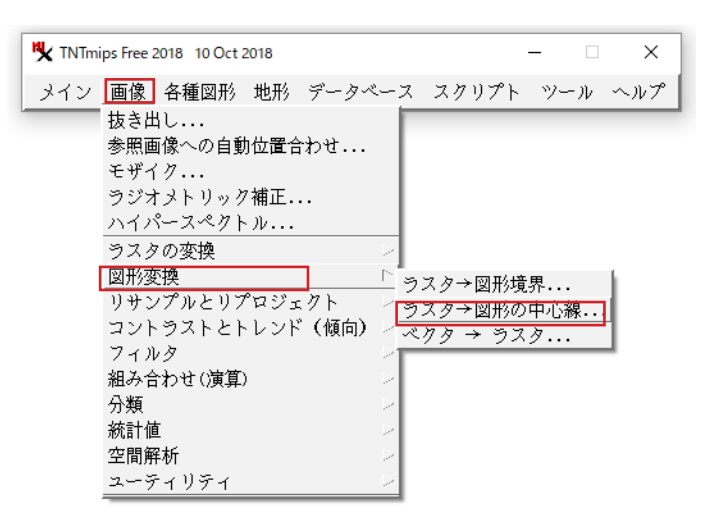

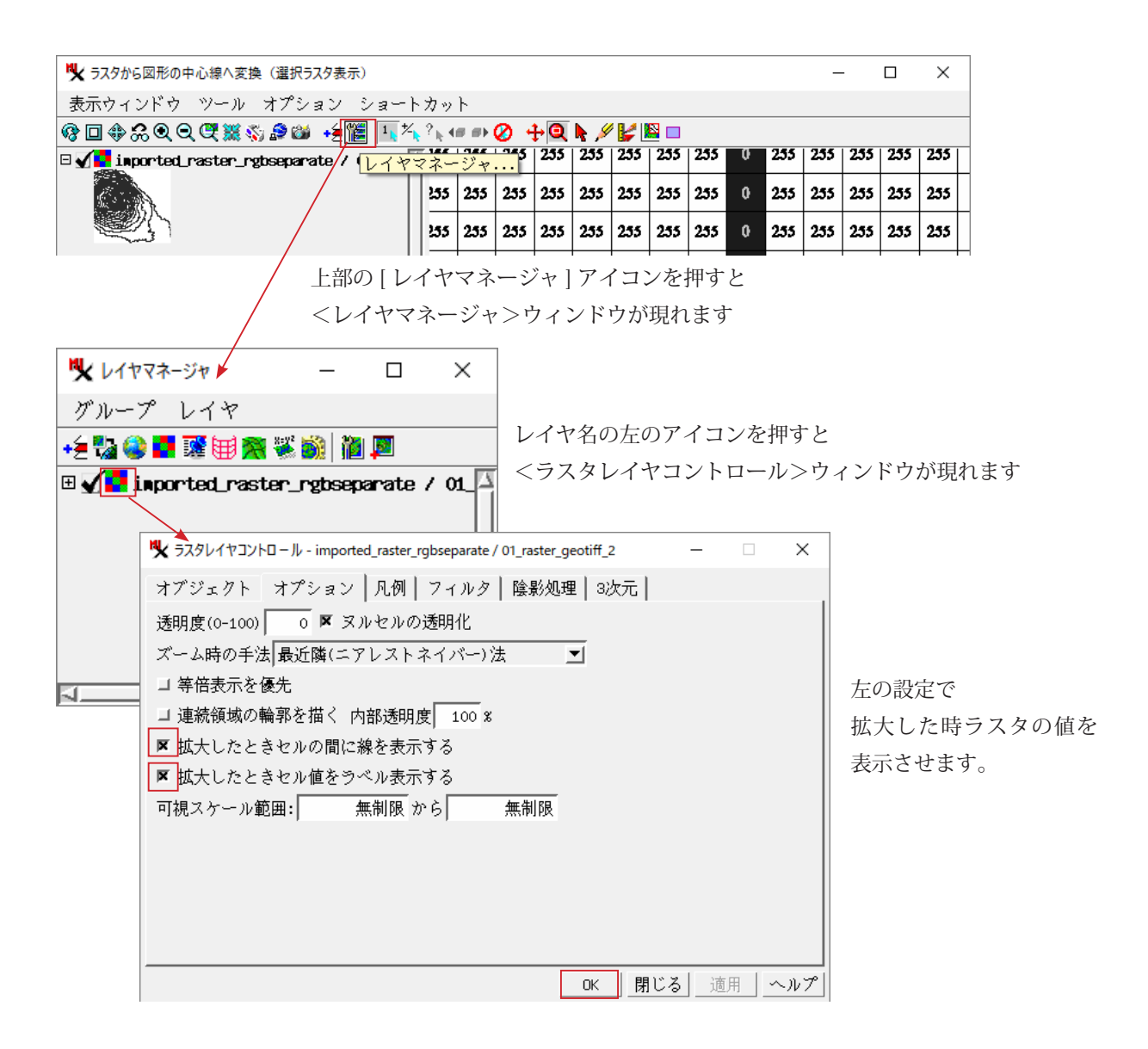

[ズーム]アイコンを押してから表示画面をクリックし、拡大します。ラスタの値を確認します。

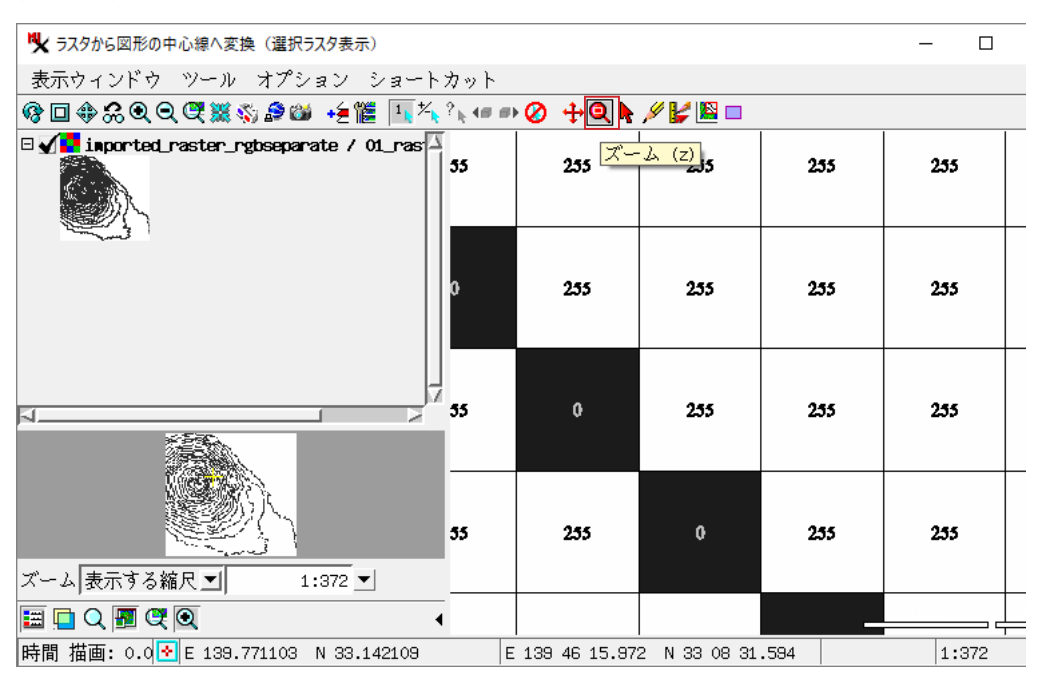

背景の値が255、ラインの値が0なので、その間の値をしきい値とします。

| ✔ ラスタから図形の中心線へ変換                                  | _            |              | Х            |
|---------------------------------------------------|--------------|--------------|--------------|
| ファイル                                              |              | ~            | 〜ルプ          |
| ラスタ(複数)                                           |              |              |              |
| imported_raster_rgbseparate / 01_raster_geotiff_1 |              |              |              |
| しきい値:                                             |              | 1            | .50.00       |
| トレース: しきい値より下 」 これらの設定<br>」暗示的境界を含む 特に「間引き        | [はデー<br>] の記 | -タによ<br>役定が重 | kり異↗<br>₤要で⁻ |
| 」 ギャップを閉じる(End-to-End) 距離:                        |              | 7.5          |              |
| コ ギャップを閉じる(End-to-Line) 距離:                       |              | 3.0          |              |
| ▼ 飛び出しラインを消去 長さ:                                  |              | 20           |              |
| コ アイランド (島状) ポリゴンを消去ときさ:                          |              | 100          |              |
| コ バブルポリゴンを消去 しきさ:                                 |              | 17           |              |
| ▼間引き: Douglas-Peucker → ファクタ:                     |              |              |              |
|                                                   |              | 10.70        |              |

トレース結果です。ラスタのライン(黒)の上にトレースされたライン(オレンジ)を表示しています。 うまくいかない場合は上記の<ラスタから図形の中心線へ変換>ウィンドウで様々な設定を試してください。

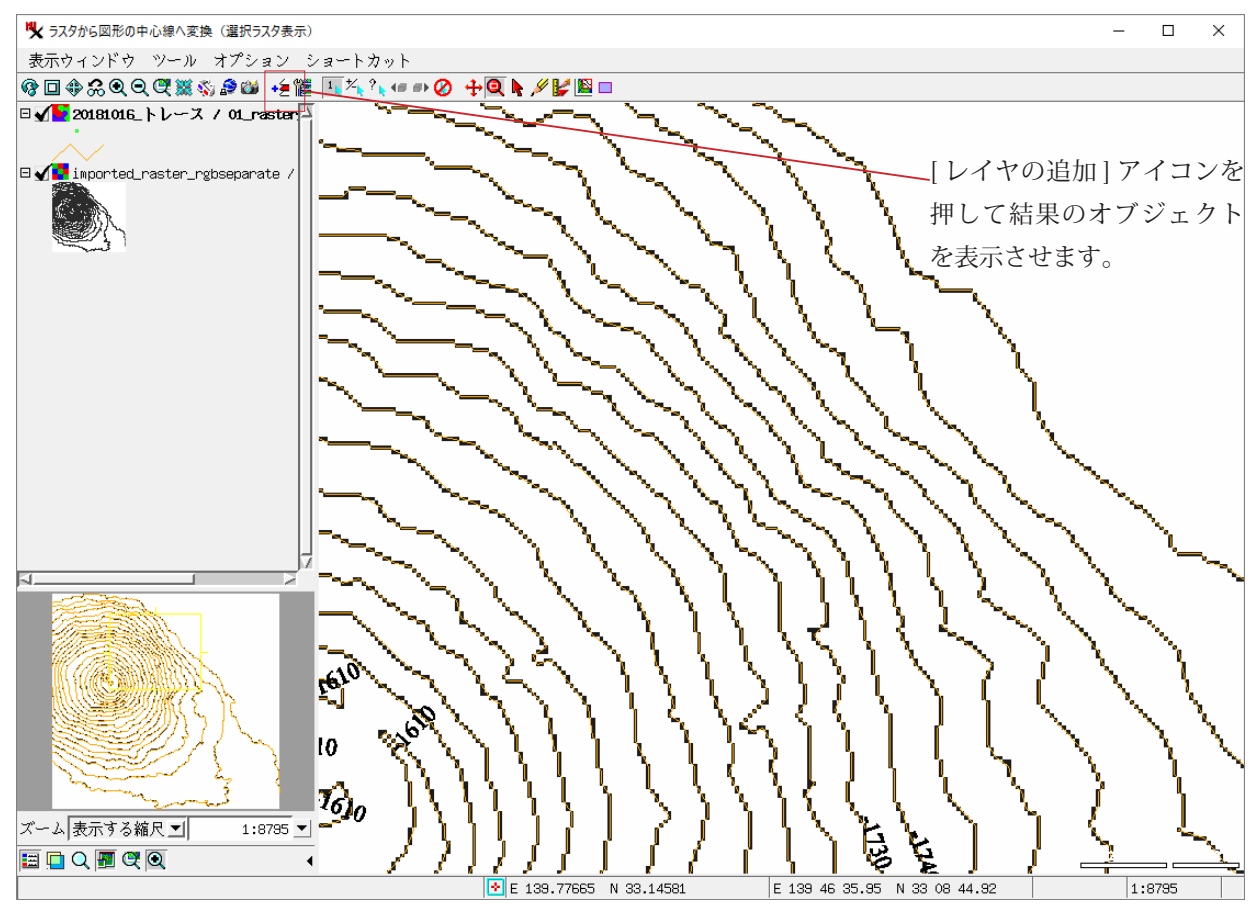

④ [編集]処理 …標高値データの自動付与

[メイン]>[編集]を選びます。

| TNTmips Free 2018 10 Oct 2018 |        |       | - 🗆 | ×   |
|-------------------------------|--------|-------|-----|-----|
| メイン 画像 各種図形 地形 う              | データベース | スクリプト | ツール | ヘルプ |
| * 表示                          |        |       |     |     |
| 編集                            |        |       |     |     |
| ジオリファレンス(座標付与)                | 1      |       |     |     |
| 機能一覧                          |        |       |     |     |
| 入力(インポート)                     | 1      |       |     |     |
| 出力(エクスポート)                    |        |       |     |     |
| TNTatlas                      | ·      |       |     |     |
| 終了                            |        |       |     |     |
|                               |        |       |     |     |

[編集用オブジェクトを開く]アイコンを押して、ベクタデータを選びます。

| <b>火</b> エディタ - レイヤマネージャ      | _ | × |
|-------------------------------|---|---|
| オブジェクト リファレンス セットアップ ヘルプ      |   |   |
| 🕅 🖽 🔛 🔛 🕹 🔮 🛃 💥 🖼 🕅           |   |   |
| Safe Anne - ア<br>編集用オブジェクトを開く |   | 7 |

下記の三つのウィンドウを使って作業をします。

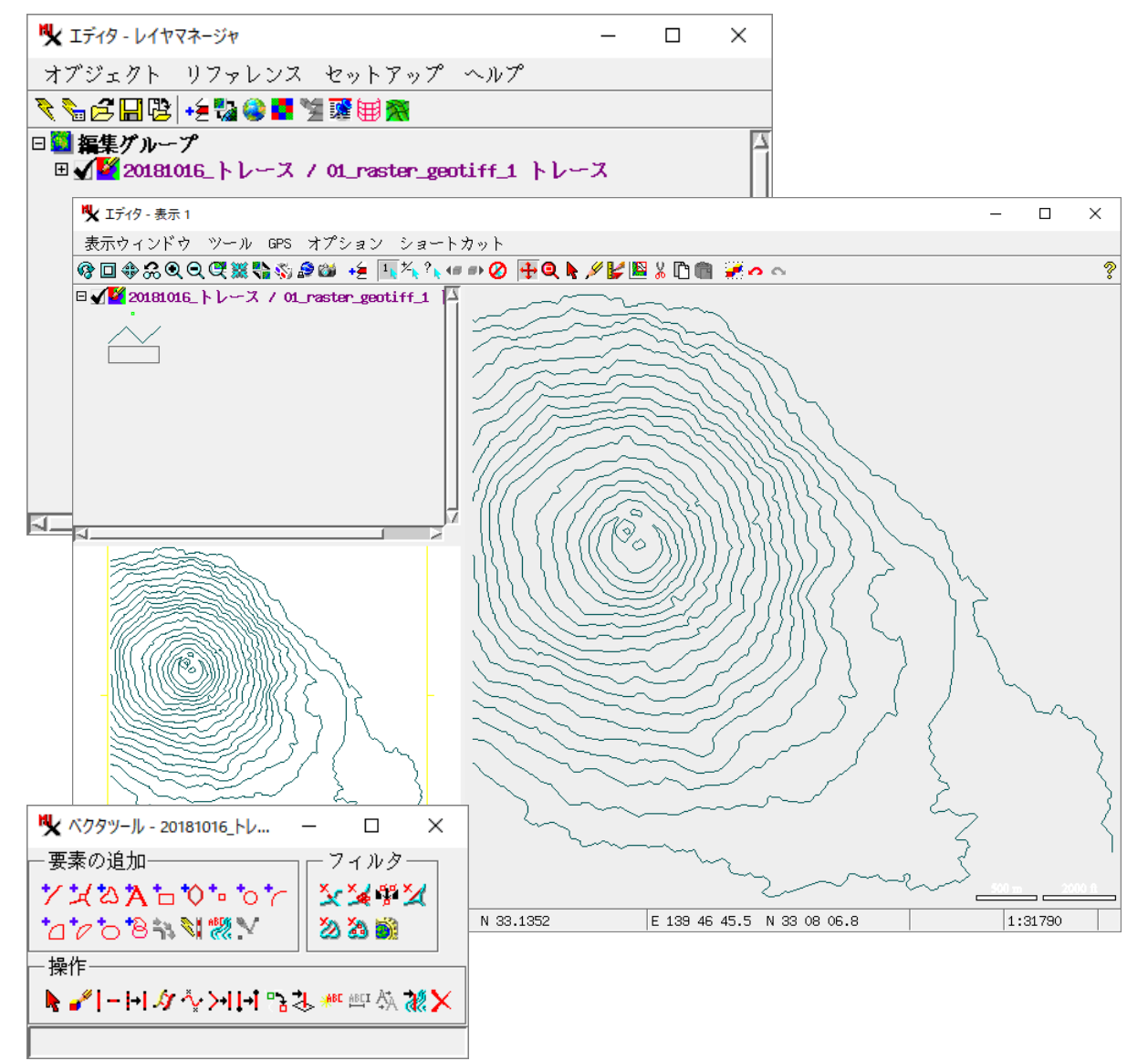

オブジェクトの座標を 3D に変更します。

[オブジェクト]>[プロパティ]を選びます。

| エディタ - レイヤマネージャ                              | – 🗆 X       |
|----------------------------------------------|-------------|
| オブジェクト リファレンス セットアップ ヘル                      | 7           |
| 作成                                           |             |
| [テンプレートから作る<br>  アリーマゴービムとケフ                 | A           |
| / クリッノホートから作る・・・ 01_raster_geotiff_<br>目2    | 1 トレース      |
| 囲ヽ・・・<br>  グループを開く                           |             |
| 同じ場所で開く                                      |             |
| 外部データを開く シー                                  |             |
| <u>バックアップを開く</u>                             |             |
| 最後に保存した状態へ戻る  <br>  ユブジータレーのボータス - プー        |             |
| オノンェクトのパックチッノ                                |             |
| □ 淋仔・・・                                      |             |
| テンプレートとして保存                                  |             |
| セクションの別名保存                                   | 4           |
|                                              |             |
| グループを別名保存                                    |             |
| <u>ノレハデイ・・・</u><br>問) ゙ Z                    |             |
| MC3                                          |             |
| オブジェクトのプロパティ – ×                             |             |
| 座標 3D-XY ▼                                   |             |
| 位相(トポロジ)レベル:プレイナー(NIMAレベル2) ▼                | 左のように設定し    |
| 範囲モード: データに合わせる ヹ                            |             |
| ▼ 要素ID テーブルのメンテナンス                           | [UK] を押しより。 |
| ▼ 標準属性テーブルのメンテナンス                            |             |
| □ オブジェクトの中心を原点(0,0)にシフト                      |             |
| ─ 要素IDの値──────────────────────────────────── |             |
| 次のポイントID: 1                                  |             |
| 次のラインID: 1                                   |             |
| 次のポリゴンID: 1                                  |             |
| ラインあたりの最大中間点数: 2147483647                    |             |
| オブジェクトのスケール設定─                               |             |
| X スケール: 1.000000                             |             |
| Y スケール: 1.000000                             |             |
| Zスケール: 1.000000                              |             |
| 表示用単位 meters 🗾                               |             |
| OK キャンセル ヘルプ                                 |             |

等深線の値を自動入力します。

ベクタツールの[等値線のZ値をセット]アイコンを押します。

| ♥ ベクタツール - 20181016_トレ        | – 🗆 X                |
|-------------------------------|----------------------|
| - 要素の追加                       | - フィルター              |
| Υ¥≈ <b>Ά</b> ┶∿⊷∿∼            | <u>X</u> ¥¥ <u>X</u> |
| 1⊴1∕018inN1∰.V                | 22 23 🗟              |
| 操作                            |                      |
| ▶ ✔   -  +  \$/ *\ >+  +  °≥: | 🐌 📲 🖓 👯 🗙            |
|                               |                      |

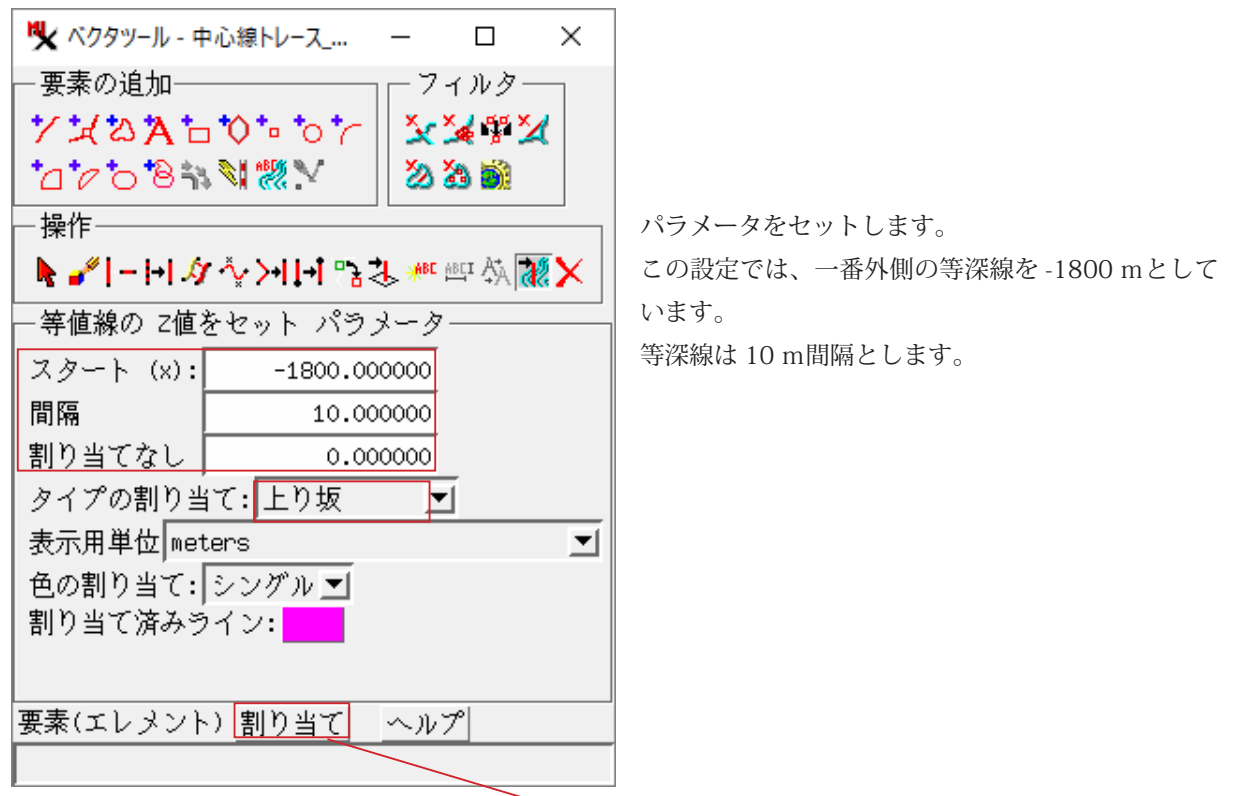

下記のように画面上でドラッグして、最後に [割り当て]を押します。

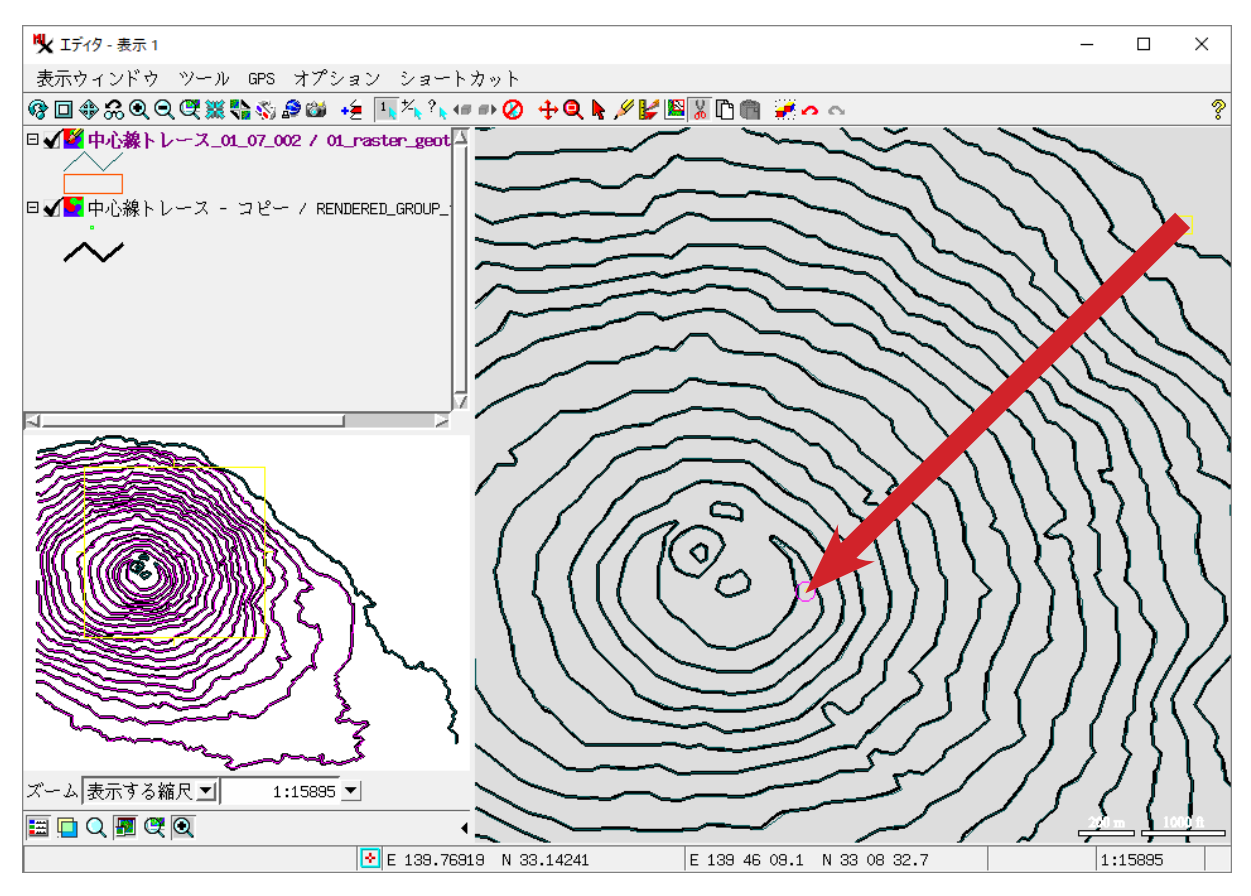

| タイプの割り当て: 平坦                | <u> </u> |
|-----------------------------|----------|
| 要素(エレメント) 割り当て ヘルフ          | °        |
| <u> 委条(エレブント) 刮り当() ペル/</u> |          |

島ポリゴンや個別に値を入れたい場合は、タイプの割り当て[平坦] にして、線をまたぐようにドラッグします。 [割り当てなし]で割り当てを外すことが出来ます。 ※余計なラインがトレースされていた場合は、下記のアイコンからラインを削除できます。

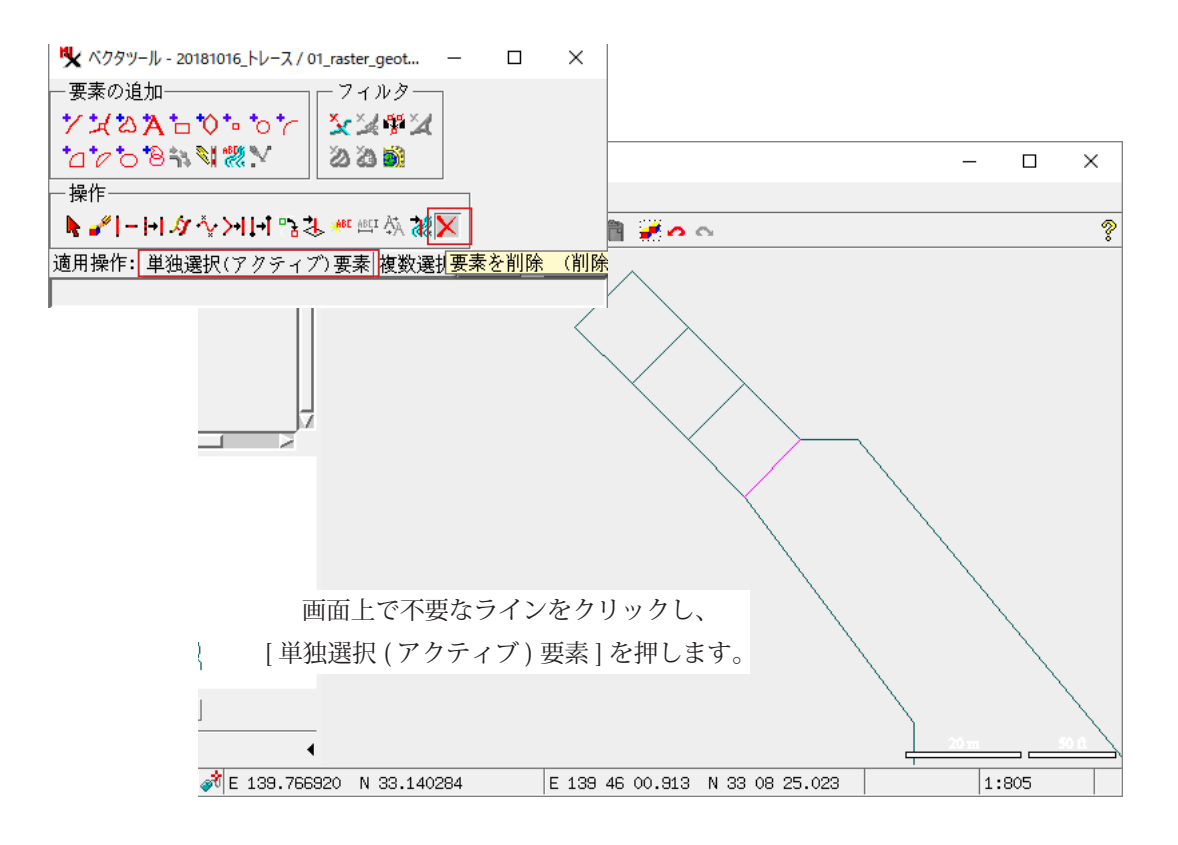

確認のため、ダイナミックラベルを表示します。

<表示マネージャ>ウィンドウのレイヤ名の上で右クリックし、[コントロール]を選択します。 下記のウィンドウが開きます。[ライン]タブで、表示させるフィールド (Z 値) を選びます。

| ♥ ベクタレイヤコントロール                   | _              |       |               |
|----------------------------------|----------------|-------|---------------|
| オブジェクト ポイント ライン ポリゴン ノード ラベル 3次元 |                |       |               |
| 表示 すべて ▼ 指定 スタイル すべて同じ ▼         | 🔖 ラベル属性の選択     |       | – 🗆 X         |
| _データティップ                         | ーテーブル――        |       | フィールド         |
| 表示  なし                           | Internal       |       | Miny          |
|                                  | 91.2.10        |       |               |
|                                  |                |       |               |
| 「視スケール範囲:  無制限から  無制限            |                |       |               |
| ダイナミックラベル                        | 選択 [Internal.Z |       |               |
| テキスト 属性を使用                       |                |       | OK キャンセル ヘルプ  |
| テキストスタイルフレームのスタイル」可視スケール範囲:      | 無制限 から         | 無制限   |               |
| 一凡例———                           |                |       | テーブル:Internal |
| ラベルフィールド                         | 凡例スタイル ジ       | グザグ 🔳 | フィールド:Z       |
| Sort Field                       |                |       |               |
| コ ポリゴンの前にラインを描画                  |                |       |               |
| コ ラインの中間点を表示 <u>スタイル</u>         |                |       |               |
| ▼ スタイルの結合を改善するためマルチパスを使用         |                |       |               |
|                                  | □K 閉じる 適用      | 1 ~.~ | ٩             |
|                                  |                |       |               |
| テキストの大きさやフォントの                   |                |       |               |
| 変更ができます。                         |                |       |               |

ラベルが表示されました。

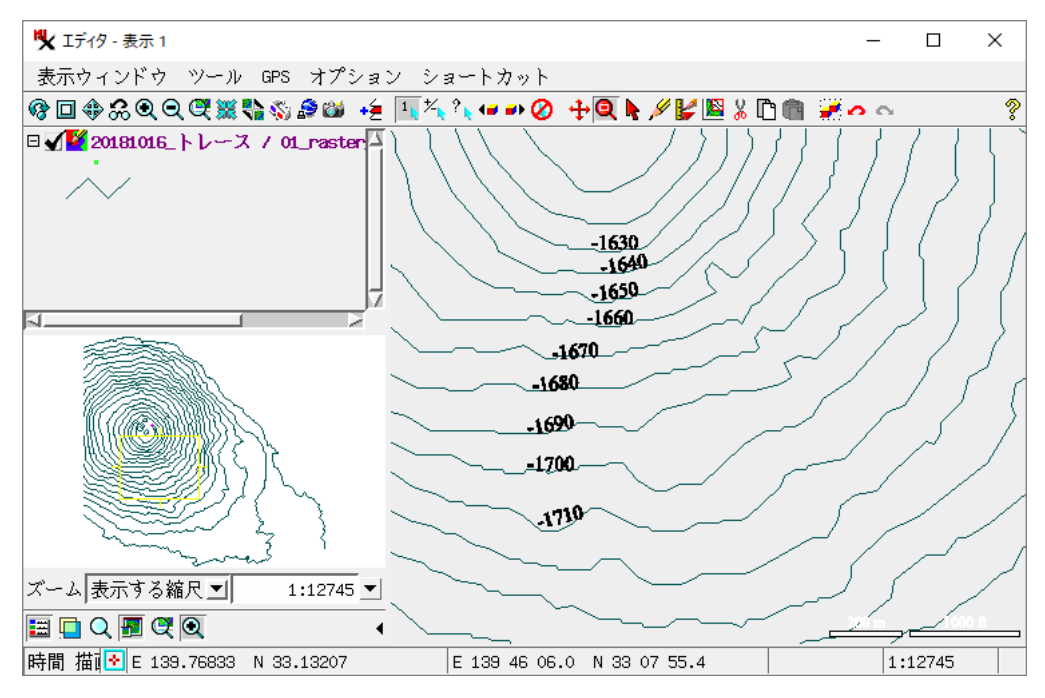

[ライン]の右ボタンメニューから[システムテーブルの表示]を押します。

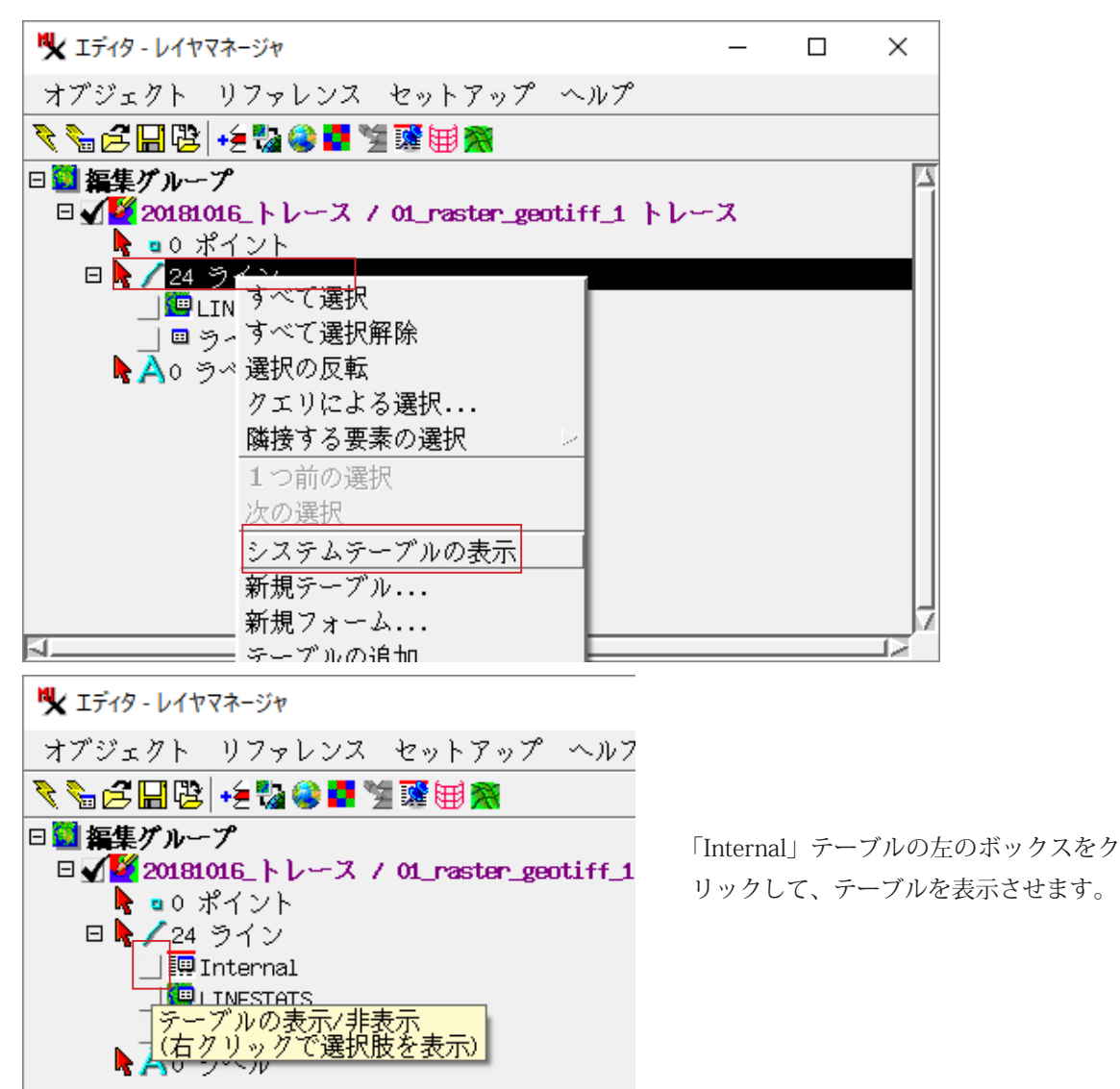

テーブルのZフィールドに等深線の値が入りました。

| Ŋ  | ✓ Internal ¥ ライ                     | ン¥01_raster_geotiff_ | 1-1-7      |            |            |              |          | _         |        | ×      |
|----|-------------------------------------|----------------------|------------|------------|------------|--------------|----------|-----------|--------|--------|
| 2  | テーブル 編4                             | 裏 レコード フ             | ィールド       |            |            |              |          |           |        |        |
|    | ¥ 1 k <sup>+</sup> k <sup>−</sup> k | 杰 🍬 🏘 📓 🗐            | 😵 💣 🖪      |            |            |              |          |           |        |        |
|    | ElemNum                             | MinX                 | MinY       | MaxX       | MaxY       | z            | LeftPoly | RightPoly | Starti | Nod    |
|    | 1                                   | 0.500000             | 38.500000  | 545.500000 | 514.500000 | -1800.000000 | 0        | C         | j      |        |
|    | 2                                   | 0.500000             | 0.500000   | 430.500000 | 503.500000 | -1790.000000 | 0        | C         | )      |        |
|    | 5                                   | 0.500000             | 68.500000  | 370.500000 | 494.500000 | -1780.000000 | 0        | C         | i      |        |
|    | 6                                   | 0.500000             | 92.500000  | 328.500000 | 485.500000 | -1770.000000 | 0        | C         | )      |        |
|    | 7                                   | 0.500000             | 106.500000 | 308.500000 | 472.500000 | -1760.000000 | 0        | C         | i      |        |
|    | 8                                   | 0.500000             | 120.500000 | 293.500000 | 459.500000 | -1750.000000 | 0        | C         | i      |        |
|    | 9                                   | 0.500000             | 140.500000 | 281.500000 | 446.500000 | -1740.000000 | 0        | C         | i      |        |
|    | 10                                  | 0.500000             | 155.500000 | 272.500000 | 438.500000 | -1730.000000 | 0        | C         | i      |        |
|    | 13                                  | 0.500000             | 167.500000 | 261.500000 | 426.500000 | -1720.000000 | 0        | C         | i      |        |
|    | 4                                   | 6.500000             | 182.500000 | 250.500000 | 418.500000 | -1710.000000 | 0        | C         | i      |        |
|    | 12                                  | 14.500000            | 193.500000 | 240.500000 | 411.500000 | -1700.000000 | 0        | C         | i      |        |
|    | 21                                  | 21.500000            | 209.500000 | 230.500000 | 402.500000 | -1690.000000 | 0        | C         | i      |        |
|    | 17                                  | 33.500000            | 221.500000 | 221.500000 | 393.500000 | -1680.000000 | 0        | C         | i      |        |
|    | 15                                  | 53.500000            | 230.500000 | 207.500000 | 377.500000 | -1670.000000 | 0        | C         | i      |        |
|    | 18                                  | 67.500000            | 239.500000 | 198.500000 | 366.500000 | -1660.000000 | 0        | C         | i      |        |
|    | 3                                   | 79.500000            | 246.500000 | 190.500000 | 355.500000 | -1650.000000 | 0        | C         | i      |        |
|    | 11                                  | 90.500000            | 254.500000 | 182.500000 | 347.500000 | -1640.000000 | 0        | C         | i      |        |
|    | 22                                  | 99.500000            | 260.500000 | 175.500000 | 339.500000 | -1630.000000 | 0        | C         | i      |        |
|    | 14                                  | 153.500000           | 314.500000 | 157.500000 | 318.500000 | -1620.000000 | 0        | C         | i      |        |
|    | 24                                  | 136.500000           | 296.500000 | 146.500000 | 306.500000 | -1620.000000 | 0        | C         | )      |        |
|    | 20                                  | 105.500000           | 268.500000 | 169.500000 | 324.500000 | -1620.000000 | 0        | C         | )      |        |
|    | 19                                  | 134.500000           | 324.500000 | 144.500000 | 331.500000 | -1620.000000 | 0        | C         | )      |        |
|    | 16                                  | 121.500000           | 303.500000 | 138.500000 | 322.500000 | -1620.000000 | 0        | C         | )      |        |
|    | 23                                  | 128.500000           | 309.500000 | 133.500000 | 315.500000 | -1610.000000 | 0        | C         | i      |        |
|    |                                     |                      |            |            |            |              |          |           |        |        |
|    |                                     |                      |            |            |            |              |          |           |        | $\geq$ |
| 24 | /24 レコー                             | ドが表示されてい             | ます。        |            |            |              |          |           |        |        |

ベクタデータを保存します。

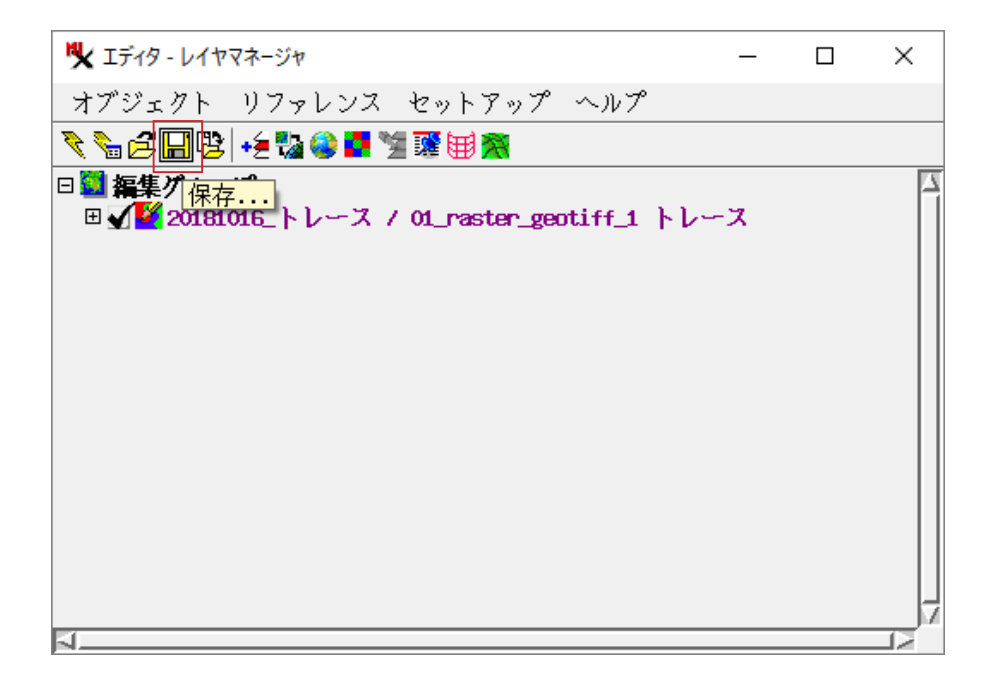

⑤ [地表面 (サーフェス) モデリング ] …DEM の作成

[地形]>[地表面(サーフェス)モデリング]を選びます。

| TNTmips Free 2018 10 Oct 2 | 2018 — 🗆 🗙              |
|----------------------------|-------------------------|
| メイン 画像 各種図形                | 地形 データベース スクリプト ツール ヘルプ |
|                            | 地表面(サーフェス)モデリング         |
|                            | Lidarマネージャ              |
|                            | Lidar分類                 |
|                            | 地形特性                    |
|                            | 可視領域解析                  |
|                            |                         |

[入力オブジェクト]を押してベクタデータを選択し、パラメータを設定します。

| ♥ 地表面(サーフェス)モデリング                                                                                                    | _       |      | × |
|----------------------------------------------------------------------------------------------------|---------|------|---|
| ■ 操作 地表面近似 👤 手法 最小曲率 👤                                                                                                    |         |      |   |
| 入力オブジェクト中心線トレース_01_07_003.rvc / 01_raster_geot                                                                                                    | iff_1 ) | トレース |   |
| 入力 出力 パラメータ                                                                                                    |         |      |   |
| オブジェクト情報                                                                                                    |         |      |   |
| オブジェクトタイプ: ベクタ,作成日: 2018-10-15 15:48:07<br>説明情報: 01_raster_geotiff_1 トレース<br>数 ポイント: 0, ライン: 23, ポリゴン: 0<br>最小 値 X: 0.5, V: 0.5, Z: -180<br>最大 値 X: 545.5, V: 514.5, Z: 10 |         |      |   |
| ーポイント                                                                                                    |         | .]   |   |
| 選択 なし                                                                                                    | 指定      |      |   |
|                                                                                                    | 指定      |      |   |
|                                                                                                    | レプ      |      |   |
|                                                                                                    |         |      |   |

[実行]を押して、ファイル名を入力し保存します。

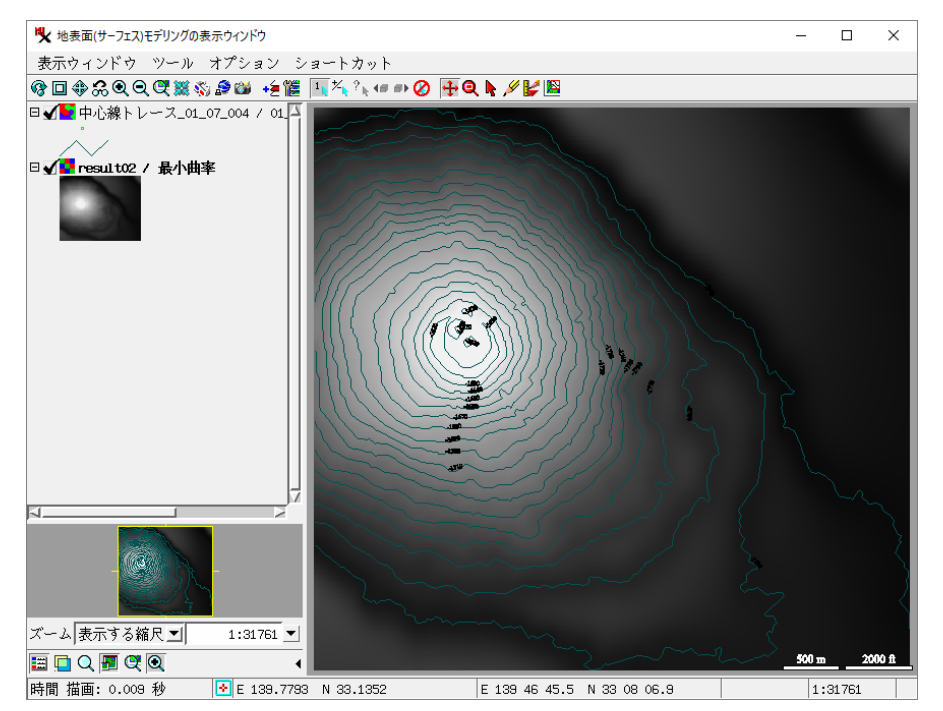

今回、上記のパラメータ以外はデフォルトのまま地表面近似処理を行いました。 手法や出力設定について詳しくは「地表面モデリング」をご覧ください。 http://www.opengis.co.jp/getstartj/surfmodl\_upd.pdf

⑥ [エクスポート] …CSV ファイルに変換

下記の通り出力形式を選択し、[オブジェクトの選択]を押します。先ほど作成した DEM を選びます。

| 🌿 エクスポート(出力)          |            | - 🗆 X                             |  |  |  |  |
|-----------------------|------------|-----------------------------------|--|--|--|--|
| ┌─出力(エクスポート)ヲ         | 形式         | ファイルを選ぶ前に指定しておきます                 |  |  |  |  |
| フィルタ * 2 2 2 111 拡張子  |            |                                   |  |  |  |  |
| 名前                    | 拡張子        |                                   |  |  |  |  |
| PNG                   | png /      | Portable Network Graphics形式(.PNG) |  |  |  |  |
| SIMPLE-ARRAY          |            | 単純配列バイナリラスタ(CEOS形式 等)形式           |  |  |  |  |
| SUNRAST               | ras        | Sun Raster 形式, 🚺 🧧                |  |  |  |  |
| TEXT-RASTER           | txt        | テキスト形式                            |  |  |  |  |
| TEXT-XYZ              | txt, csv   | ASCIIテキスト形式,セルごとに3座標[テキスト] 💦 🚺    |  |  |  |  |
| TIFF                  | tif, tiff  | タグ画像ファイル形式(TIFF/GeoTIFF)          |  |  |  |  |
| USER-DEFINED          |            | コーザー定義 バイナリ形式 [例えば CEOS 形式等] 🛛 🌉  |  |  |  |  |
| 4                     |            |                                   |  |  |  |  |
| <u> *</u> 出力すスオブジェク   | ۶          |                                   |  |  |  |  |
| オブジェクトの選択             | -<br> <br> | ベブ消去                              |  |  |  |  |
|                       |            |                                   |  |  |  |  |
| resurtoz.rvc / gg/j·p |            |                                   |  |  |  |  |
|                       |            |                                   |  |  |  |  |
|                       |            | 次 終了 ヘルプ                          |  |  |  |  |

[次…]を押します。

区切り記号はカンマにしました。

| 💘 TEXT-XYZ にエクスポート                                 |         | _      |     | ×  |
|----------------------------------------------------|---------|--------|-----|----|
| Export Null Cells As 変<br>区切り記号,<br>格納の順番: X Y Z ▼ | えずにおく 🗾 |        |     |    |
| 出力(エクスポート)                                         | ジョブキュー  | ジョブの保存 | キャン | セル |

出力 (エクスポート)を押して、ファイルを保存します。 保存の際、テキストファイル以外にも CSV ファイル形式も選べます。

(結果)Z値を含むデータが書き出されました。

|     | A                | В              | С          | D | E | F | G |  |
|-----|------------------|----------------|------------|---|---|---|---|--|
| 1   | E 1 39 45 00.000 | N 33 09 30.240 | -1757.1826 |   |   |   |   |  |
| 2   | E139 45 00.720   | N 33 09 30.240 | -1759.4844 |   |   |   |   |  |
| 3   | E 1 39 45 01.440 | N 33 09 30.240 | -1762.0139 |   |   |   |   |  |
| 4   | E139 45 02.160   | N 33 09 30.240 | -1764.7495 |   |   |   |   |  |
| 5   | E139 45 02.880   | N 33 09 30.240 | -1767.6207 |   |   |   |   |  |
| 6   | E139 45 03.600   | N 33 09 30.240 | -1770.5819 |   |   |   |   |  |
| - 7 | E139 45 04.320   | N 33 09 30.240 | -1773.6067 |   |   |   |   |  |
| 8   | E139 45 05.040   | N 33 09 30.240 | -1776.6626 |   |   |   |   |  |
| 9   | E139 45 05.760   | N 33 09 30.240 | -1779.7048 |   |   |   |   |  |
| 10  | E139 45 06.480   | N 33 09 30.240 | -1782.6769 |   |   |   |   |  |
| 11  | E139 45 07.200   | N 33 09 30.240 | -1785.5121 |   |   |   |   |  |
| 12  | E139 45 07.920   | N 33 09 30.240 | -1788.1534 |   |   |   |   |  |
| 13  | E139 45 08.640   | N 33 09 30.240 | -1790.5553 |   |   |   |   |  |
| 14  | E139 45 09.360   | N 33 09 30.240 | -1792.6875 |   |   |   |   |  |
| 15  | E139 45 10.080   | N 33 09 30.240 | -1794.5496 |   |   |   |   |  |
| 16  | E 139 45 10.800  | N 33 09 30.240 | -1796.1473 |   |   |   |   |  |
| 17  | E139 45 11.520   | N 33 09 30.240 | -1797.4872 |   |   |   |   |  |
| 18  | E139 45 12.240   | N 33 09 30.240 | -1798.5773 |   |   |   |   |  |
| 19  | E139 45 12.960   | N 33 09 30.240 | -1799.4060 |   |   |   |   |  |
| 20  | E139 45 13.680   | N 33 09 30.240 | -1799.9937 |   |   |   |   |  |
| 21  | E139 45 14.400   | N 33 09 30.240 | -1800.4106 |   |   |   |   |  |
| 22  | E139 45 15.120   | N 33 09 30.240 | -1800.7115 |   |   |   |   |  |
| 23  | E 139 45 15.840  | N 33 09 30.240 | -1800.9285 |   |   |   |   |  |
| 24  | E 139 45 16.560  | N 33 09 30.240 | -1801.0454 |   |   |   |   |  |